## A. 題目

應試者必須在LCM 主功能畫面的選項1 上呈現出"DCM"等文字,在週邊板後面有一個 編號U7 的直流馬達控制器,用來控制左右二個帶有減速器的直流馬達,應試者必須設計一 個可以由點矩陣鍵盤來控制直流馬達轉向的程式,當按下數字"1"、"2"、"3"、"4" 等鍵時分別控制直流馬達前進、後退、左轉、右轉,同時在LCM 上也要顯示F、B、L、R 來 表示自走車行走方向或狀態。考生在參考電路圖完成程式設計之後,於進階選單狀態之下, 按數字鍵"1"後進入直流馬達功能畫面,此時LCM 畫面的第一列顯示"Walking"等文 字,而第二列則呈現空白狀態等待命令輸入,若按下數字鍵"1"則右馬達順時針旋轉、左馬 達逆時針旋轉,形成馬達朝前方行進的動作,同時LCM 第二列必須顯示"F"表示前進,按 下"Mu"鍵則停止轉動且LCM 返回進階選單畫面;如果按下數字鍵"2"則右馬達逆時針 轉、左馬達順時針轉,形成馬達朝後方行進的動作,同時LCM 第二列必須顯示"B"表示後 退;其它若按下數字"3"或"4"鍵則依此類推來設計;至於直流馬達的轉速則由應試者自 行設計但以能夠清楚辨別運轉方向為基準。

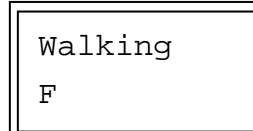

程式在初始狀態下,應試者必須控制二個直流馬達處於停止的狀態之下。

B. 參考電路及程式說明:

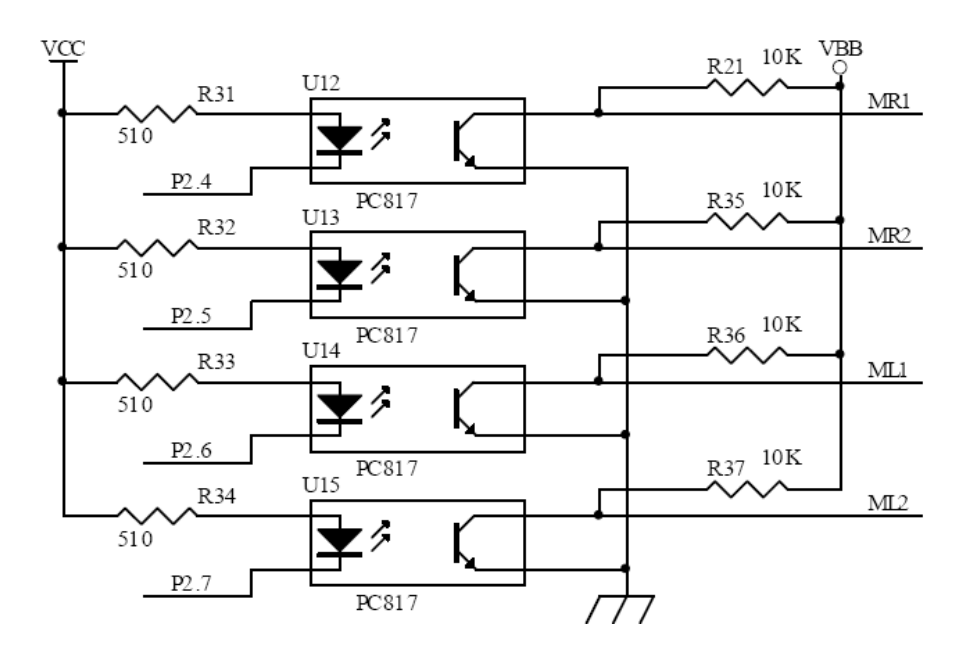

#### 電路說明1:

PC817 是光隔離器,隔離 8051 控制電路與馬達控制電路,避免馬達突波等訊號影響 8051 正常工作,當 P2.4=0 時,紅外線 LED 導通,光電晶體感應到紅外線導通,使 MR1 為低電位,反之,MR1 是高電位。

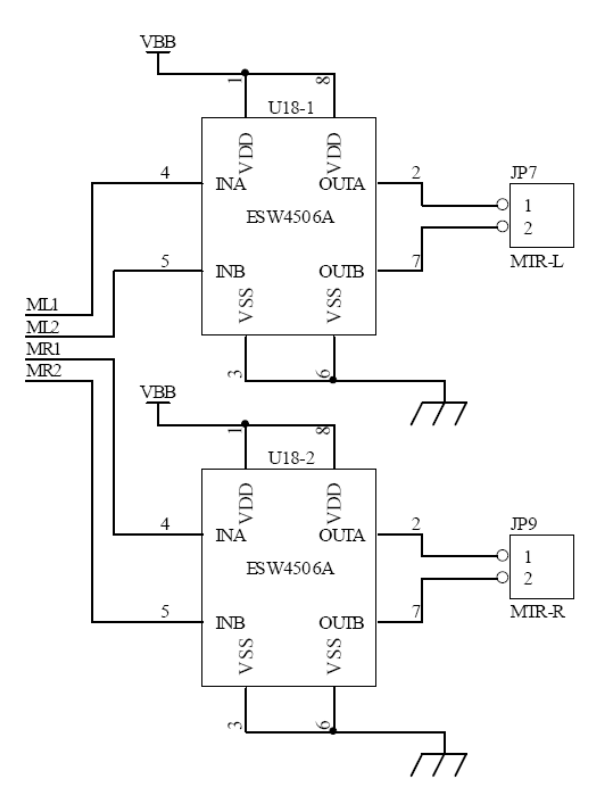

電路說明 2:

ESW4506A 是義隆電子生產的直流馬達控制 IC,透過 INA、INB 接腳,可控制 OUTA、OUTB

輸出電流順向或反向以控制馬達正轉或反轉,當2邊電壓相同時,馬達停止。

| INA | INB | OUTA | OUTB | 模式 |
|-----|-----|------|------|----|
| 0   | 0   | 0    | 0    | 停止 |
| 0   | 1   | 0    | 1    | 正轉 |
| 1   | 0   | 1    | 0    | 逆轉 |
| 1   | 1   | 1    | 1    | 煞車 |

馬達正轉或逆轉是相對的,實際上接在車上會前進或後退,還是要看馬達和電路的接法,不 過在此考場已經提供了基本程式,只要看懂寫法,稍加修改即可。

以下2個是考場提供的副程式

forward:

|        | clr             | mrl     | ;右邊向前                       |
|--------|-----------------|---------|-----------------------------|
|        | setb            | mr2     |                             |
|        | setb            | ml1     | ;左邊向前                       |
|        | clr             | ml2     |                             |
|        | <del>call</del> | -run_dl | =;延遲副程式,考試時執行時間由按鍵決定,請刪除    |
|        | ret             |         |                             |
| ;      | car             | backin  | g                           |
| back:  |                 |         |                             |
|        | setb            | mr1     | ;右邊向後                       |
|        | clr             | mr2     |                             |
|        | clr             | ml1     | ;左邊向後                       |
|        | setb            | ml2     |                             |
|        | <del>call</del> | -run_dl | ;延遲副程式,考試時執行時間由按鍵決定,請刪除     |
|        | ret             |         |                             |
|        |                 |         |                             |
| 因為向左轉必 | 须要「左            | 邊向後、    | 右邊向前」,向右轉必須要「左邊向前、右邊向後」,請依此 |
| 原則,將前面 | 副程式複            | 复製修改到   | 下方                          |
| ;      | car             | leftin  | g                           |
| left:  |                 |         |                             |
|        | clr             | mrl     | ;右邊向前                       |
|        |                 |         |                             |

| left: |      |        |       |
|-------|------|--------|-------|
|       | clr  | mrl    | ;右邊向前 |
|       | setb | mr2    |       |
|       | clr  | ml1    | ;左邊向後 |
|       | setb | ml2    |       |
|       | ret  |        |       |
| ;     | car  | righti | ng    |

right:

setb mrl ;右邊向後 clr mr2 setb mll ;左邊向前 clr ml2 ret

複製時注意,接腳名稱有"1"的,代表控制左邊,接腳名稱有"r"的,代表控制右邊,如果怕 改亂掉,也可以先改看看,等實際測試不對再回來修正。

# B. 參考程式: (原始檔名 esw4506.a)

參考程式位於 DCM-4506 資料夾內的 esw4506.a

```
;dc motor drive sub-program
;=====register define============
             p2.4
mr1
        equ
mr2
        equ
             p2.5
ml1
        equ
            p2.6
             p2.7
ml2
        equ
;
                                     這三行是控制馬達轉動時間的
mtr_cnt0 equ
              6fh
                                     參數,考試不需要
mtr_cnt1 equ
              6eh
mtr_time equ
              6dh
                   ;dc motor run time
00h
        org
             mr1 ; initial status off
        clr
                  ;initial status off
        clr
             mr2
             ml1
        clr
                  ; initial status off
             ml2
                  ; initial status off
        clr
;
mtr loop:
             mtr_time,#20 ;motor run time=2 Sec
        mov
             forward
        call
;
             mtr_time,#20 ;motor run time=2 Sec
        mov
        call
             stop
;
        mov
             mtr_time,#20 ;motor run time=2 Sec
        call
             back
;
        mov
             mtr_time,#20 ;motor run time=2 Sec
        call
             stop
;
        jmp
             mtr_loop
===
;-----car forwarding-----
forward:
     clr
                ;right must inverse
          mr1
```

```
setb mr2
     setb ml1 ;left is correct
     clr
         ml2
     call run_dl
       ret
;-----car backing-----
back:
        setb
             mr1 ;right must inverse
        clr
             mr2
        clr ml1 ;left is correct
        setb ml2
        call
             run_dl
       ret
;-----car lefting-----
left:
;-----car righting-----
right:
;-----car stop-----
stop:
        clr
            mr1
        clr
            mr2
        clr
             ml1
        clr
            ml2
        call run dl
                                  考試時馬達轉動時間是由按鍵
       ret
                                  控制的,不需要這個延遲副程
;-----car run time--
                                  式
run_dl:
dl1:
       mov
             mtr_cnt0,#200;about 100mS x mtr_time
d12:
            mtr_cnt1,#250
       mov
       djnz mtr_cnt1,$
       djnz mtr_cnt0,dl2
       djnz
             mtr_time,dl1
       ret
;
        end
```

# C. 直流馬達控制程式設計說明:

### 步驟一:複製以下幾行到暫存器宣告區

| mrl | equ | p2.4 |
|-----|-----|------|
| mr2 | equ | p2.5 |
| ml1 | equ | p2.6 |
| ml2 | equ | p2.7 |

#### 步驟二:將以下副程式複製到考試程式的副程式區

```
forward:
```

mr1 ;right must inverse clr setb mr2 setb ml1 ;left is correct clr ml2 call run\_dl ret ;-----car backing----back: ;right must inverse setb mr1 clr mr2 clr ml1 ;left is correct setb ml2 call run\_dl ret ;-----car lefting----left: ;-----car righting----right: ;-----car stop----stop: clr mr1 clr mr2 clr ml1 clr ml2 call run\_dl ret

修改結果如下,紅字是修改後的部份 forward: clr mr1 ;right must inverse setb mr2 setb ml1 ;left is correct clr ml2 <del>call</del> <del>-run dl</del> ret ;-----car backing----back: mr1 ;right must inverse setb clr mr2 ml1 ;left is correct clr setb ml2 <del>call run dl</del> ret ;-----car lefting----left: clr mr1 ;right must inverse setb mr2 clr ml1 ;left is correct setb ml2 ret ;-----car righting----right: mr1 ;right must inverse setb clr mr2 setb mll ;left is correct clr ml2 ret ;-----car stop----stop: clr mr1 clr mr2 clr ml1 clr ml2 <del>call</del> <del>\_run\_dl</del> ret

步驟三:題目要求直流馬達在前進、後退、左轉、右轉時,在LCM第二行開頭也要顯示F、 B、L、R 來表示自走車行走方向或狀態,在此我們必須在forward、back、left、 right 四個副程式再做修正

先設計一個將游標移到第二行的副程式,這個副程式可以和之前的共用 line2:

| clra |            | ;homing to left           |
|------|------------|---------------------------|
| setb | b.0        | ;Cursor to second line(1) |
| call | lcd_locate | ;b.0=0:line0,b.0=1:line1  |
| ret  |            |                           |

因為馬達的前進、後退、左轉、右轉動作都需要再第二行開頭顯示對應字元,所以必須在每個副程式中加上以下幾行

|      | (         |             |
|------|-----------|-------------|
| call | line2     | 這個字母依轉動方向修改 |
| mov  | abuf,#'B' |             |
| call | wr_lcddat |             |

```
修改結果如下:
```

### forward:

```
;游標移到第二行開頭
        call line2
        mov abuf,#'F'
                          ;顯示'F'
        call wr_lcddat
        clr
             mr1 ;right must inverse
        setb
             mr2
             ml1 ;left is correct
        setb
        clr
             m12
        ret
;-----car backing-----
back:
        call line2
        mov abuf,#'B'
        call
             wr lcddat
        setb
             mr1 ;right must inverse
        clr
             mr2
             ml1 ;left is correct
        clr
             ml2
        setb
```

ret ;-----car lefting----left: call line2 mov abuf,#'L' call wr\_lcddat clr mrl ;right must inverse setb mr2 clr ml1 ;left is correct setb ml2 ret ;-----car righting-----right: call line2 mov abuf,#'R' call wr\_lcddat setb mr1 ;right must inverse clr mr2 setb ml1 ;left is correct clr ml2 ret ;-----car stop----stop: 這裡不需要加,因為馬達停止後 clr mr1 馬上就要顯示主選單,加了馬上 clr mr2 又被主選單畫面蓋過去了。 clr ml1 clr ml2 ret

步驟四:修改 DCM\_menu 選單顯示副程式內容

DCM\_scan:

| call | scan_key |
|------|----------|
| mov  | a,keynum |
| cjne | a,#1,d1  |
| call | forward  |
| jmp  | DCM_scan |

d1:

cjne a,#Oah,DCM\_scan ;判斷是否為Menu鍵 call stop ;按"Mu"鍵馬達停止,準備回到選單 ret 可以先測試看看,按"1"馬達會不會前進,按"Mu"馬達會不會停止,並回到功能選單,測試 時記得馬達電源要開,不然馬達是沒有反應的。

| $\sim$    | _ |
|-----------|---|
| 「清存太田亡了加  |   |
| 垣1117安心」加 |   |
|           |   |

步驟五:修改 DCM\_menu 選單顯示副程式內容

判斷程式複製 3 次

DCM\_scan:

|     | call | scan_key        |               |
|-----|------|-----------------|---------------|
|     | mov  | a,keynum        |               |
|     | cjne | a,#1,d1         | ;判斷是否為"1"鍵    |
|     | call | forward         |               |
|     | jmp  | DCM_scan        |               |
| d1: |      |                 |               |
|     | cjne | a,#1,d1         |               |
|     | call | forward         |               |
|     | jmp  | DCM_scan        |               |
| d1: |      |                 |               |
|     | cjne | a,#1,d1         |               |
|     | call | forward         |               |
|     | jmp  | DCM_scan        |               |
| d1: |      |                 |               |
|     | cjne | a,#1,d1         |               |
|     | call | forward         |               |
|     | jmp  | DCM_scan        |               |
| d1: |      |                 |               |
|     | cjne | a,#0ah,DCM_scan | ;判斷是否為 Menu 鍵 |
|     | call | stop            |               |
|     | ret  |                 |               |

#### 並修改如下

DCM\_scan:

call scan\_key

| mov  | a,keynum                                                                                                    |                                                                                                    |
|------|----------------------------------------------------------------------------------------------------|----------------------------------------------------------------------------------------------------|
| cjne | a,#1,d1                                                                                                    | ;判斷是否為"1"鍵                                                                                                    |
| call | forward                                                                                                    |                                                                                                    |
| jmp  | DCM_scan                                                                                                    |                                                                                                    |
|      |                                                                                                    |                                                                                                    |
| cjne | a,# <mark>2</mark> ,d <mark>2</mark>                                                                                   | ;判斷是否為"2"鍵                                                                                                    |
| call | back                                                                                                    |                                                                                                    |
| jmp  | DCM_scan                                                                                                    |                                                                                                    |
|      |                                                                                                    |                                                                                                    |
| cjne | a,# <mark>3</mark> ,d3                                                                                                 | ;判斷是否為"3"鍵                                                                                                    |
| call | left                                                                                                    |                                                                                                    |
| jmp  | DCM_scan                                                                                                    |                                                                                                    |
|      |                                                                                                    |                                                                                                    |
| cjne | a,# <mark>4</mark> ,d4                                                                                                 | ;判斷是否為"4"鍵                                                                                                    |
| call | right                                                                                                    |                                                                                                    |
| jmp  | DCM_scan                                                                                                    |                                                                                                    |
|      |                                                                                                    |                                                                                                    |
| cjne | a,#0ah,DCM_scan                                                                                                    | ;判斷是否為 Menu 鍵                                                                                                    |
| call | stop                                                                                                    |                                                                                                    |
| ret  |                                                                                                    |                                                                                                    |
|      | mov<br>cjne<br>call<br>jmp<br>cjne<br>call<br>jmp<br>cjne<br>call<br>jmp<br>cjne<br>call<br>jmp<br>cjne<br>call<br>jmp | <pre>mov a,keynum<br/>cjne a,#1,d1<br/>call forward<br/>jmp DCM_scan<br/>cjne a,#2,d2<br/>call back<br/>jmp DCM_scan<br/>cjne a,#3,d3<br/>call left<br/>jmp DCM_scan<br/>cjne a,#4,d4<br/>call right<br/>jmp DCM_scan<br/>cjne a,#4,d4<br/>call stop<br/>ret</pre> |

到此 DCM 功能已經完成,詳細內容可參考程式 5-31.a 或 5-32.a

附註:

如果照程式修改,實際測試時,按1控制車輛前進,可是左輪前進,但右輪轉動方向卻是後退,可能是這台車子的線路被動過了,不要緊張,請找出控制車輛前進副程式 forward

#### forward:

| call | line2   |         | ;游標移到第二行開頭 |
|------|---------|---------|------------|
| mov  | abuf,#  | 'F'     | ;顯示'F'     |
| call | wr_lcdd | lat     |            |
| clr  | mr1     | ;這2行控制; | 右輪方向       |
| setb | mr2     |         |            |
| setb | ml1     | ;這2行控制。 | 左輪方向       |
| clr  | ml2     |         |            |
| ret  |         |         |            |

請嘗試把

clr mr1 ;這2行控制右輪方向

setb mr2

改成

setb mr1 ;這2行控制右輪方向

clr mr2

如果改完反而是左邊倒退,那麼代表左右輪也接反了,請先復原成原程式,修改左輪程式

| setb | ml1 | ;這2行控制左輪方向 |
|------|-----|------------|
| clr  | ml2 |            |

改成

| clr  | ml1 | ;這2行控制左輪方向 |
|------|-----|------------|
| setb | ml2 |            |

#### 如果是馬達完全不會動,請注意是否是馬達電源忘記開

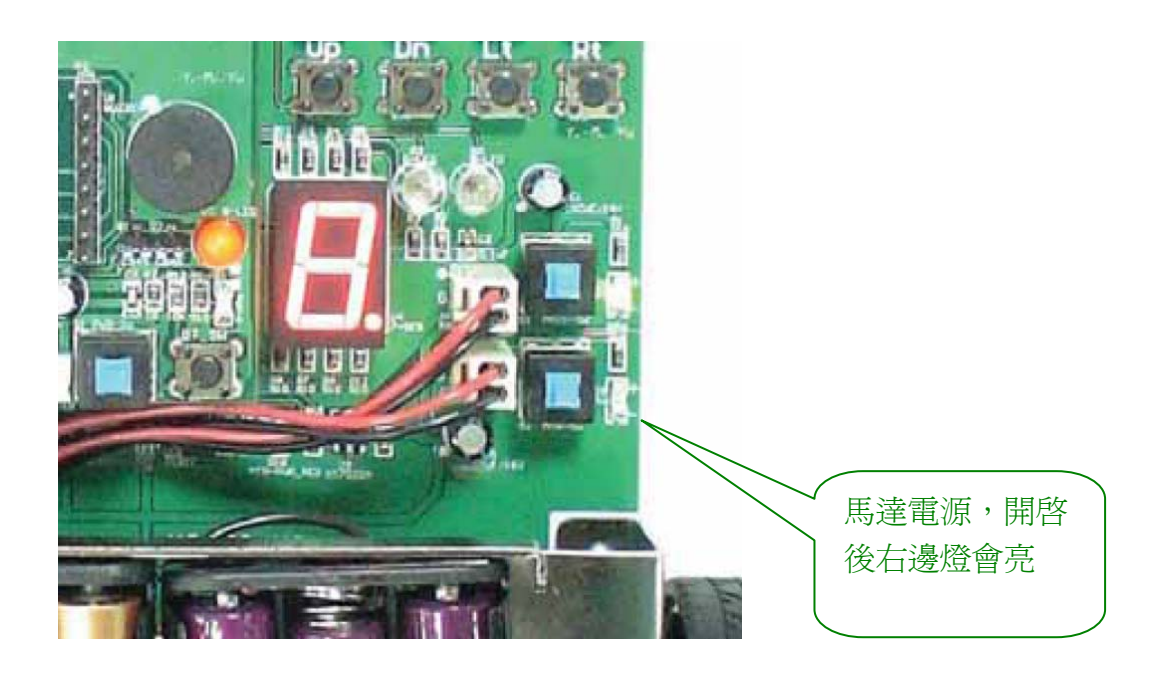

如果確定電源有開,當車子仍不會轉,請確認 P2.4~P2.7 接腳有銲正確,程式修改正確, 不然可能是車子控制馬達 IC 壞了,可要求考場提供備用車輛測試。